# NÁVOD NA OBSLUHU

### popis

Žiarovka smart Matter NOUS P4 (ďalej len žiarovka) je high-tech osvetľovacie zariadenie, ktoré dokáže premeniť váš domov na inteligentný dom. V súlade s protokolom Matter poskytujú tieto žiarovky jednoduché a bezpečné pripojenie k akémukoľvek systému ovládania inteligentnej domácnosti kompatibilnému s Matter, čo vám umožňuje ovládať osvetlenie pomocou smartfónu, hlasových príkazov alebo plánu.

Hlavné rysy:

- 1. **Jednoduchá inštalácia a nastavenie** : Vďaka protokolu Matter sa nastavenie a inštalácia žiarovky stane maximálne intuitívnou. Jednoducho pripojte žiarovku k vašej Wi-Fi sieti a pridajte ju do svojho inteligentného riadiaceho systému.
- Hlasové ovládanie : Naše žiarovky sú kompatibilné s populárnymi hlasovými asistentmi, ako sú Siri, Google Assistant a Amazon Alexa, čo vám umožňuje ovládať osvetlenie pomocou hlasových príkazov.
- Nastaviteľný jas a farba : Nastavte jas a teplotu farieb žiarovky podľa svojich potrieb a nálady. Od jasného bieleho svetla pre koncentráciu až po teplé, tlmené svetlo pre útulnú atmosféru – vždy budete mať to správne osvetlenie pre vaše potreby.
- 4. Ovládanie odkiaľkoľvek na svete : Pomocou aplikácie v smartfóne môžete ovládať osvetlenie, aj keď ste ďaleko od domova. To vám umožňuje nielen šetriť energiu, ale aj vytvárať dojem prítomnosti doma, keď tam nie ste.
- 5. **Plán a automatizácia** : Nastavte si plány zapínania a vypínania žiaroviek alebo svetelné scenáre na automatizáciu osvetlenia vo vašej domácnosti.
- 6. Úspora energie : Naše inteligentné žiarovky využívajú pokročilú technológiu LED, ktorá poskytuje jasné svetlo s minimálnou spotrebou energie. To vám umožní znížiť náklady na energiu a urobiť váš domov šetrnejším k životnému prostrediu.

Naše žiarovky s protokolom Matter sú dokonalým riešením pre tých, ktorí chcú urobiť svoj domov inteligentnejším, pohodlnejším a energeticky úspornejším. Vytvorte útulnú atmosféru, zvýšte efektivitu a bezpečnosť svojho domova pomocou našich inovatívnych inteligentných žiaroviek.

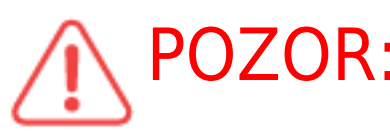

**POZOR:** Pripojenie k žiarovke na internete nie je možné zaručiť vo všetkých

prípadoch, pretože to závisí od mnohých podmienok: kvalita komunikačného kanála a medziľahlého sieťového vybavenia, značka a model mobilného zariadenia, verzia operačného systému, atď.

## PREVENCIA

- Pozorne si prečítajte tento návod.
- Výrobok používajte v rámci teplotných a vlhkostných limitov uvedených v technickom liste.
- Neinštalujte výrobok v blízkosti zdrojov tepla, ako sú radiátory atď.
- Nedovoľte, aby zariadenie spadlo a nebolo vystavené mechanickému zaťaženiu.
- Na čistenie výrobku nepoužívajte chemicky aktívne a abrazívne čistiace prostriedky.
   Použite na to vlhkú flanelovú handričku.
- Výrobok sami nerozoberajte diagnostika a oprava zariadenia sa musí vykonávať iba v certifikovanom servisnom stredisku.

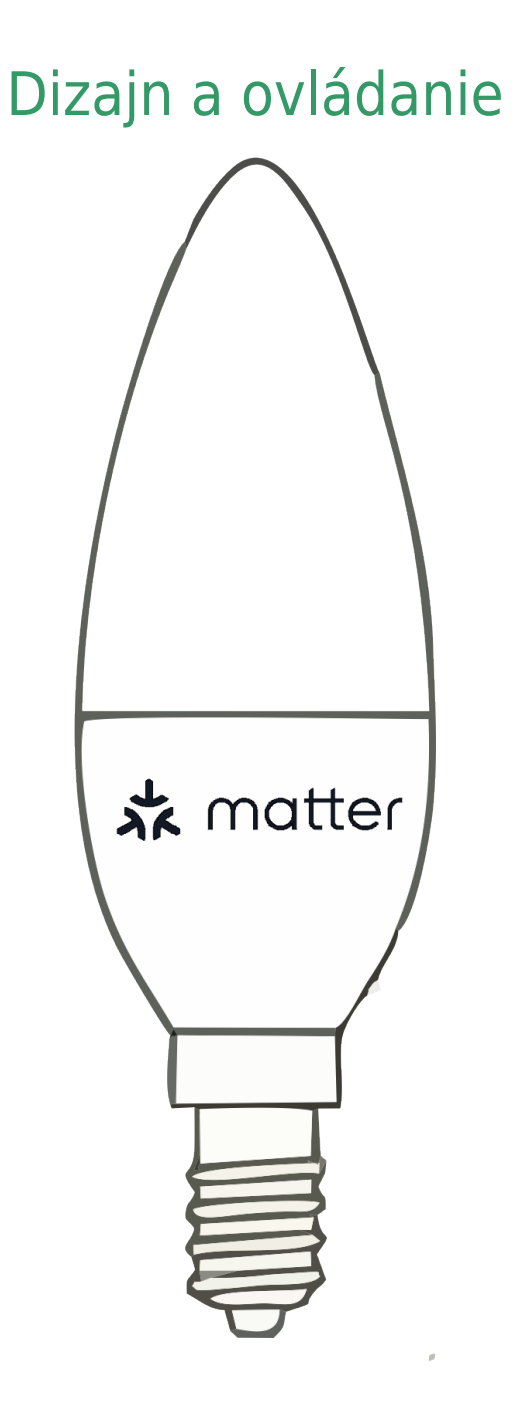

## Pripojenie

Na pripojenie žiarovky potrebujete smartfón na báze mobilného operačného systému Android alebo iOS s nainštalovanou aplikáciou Nous Smart Home. Táto mobilná aplikácia je bezplatná a je k dispozícii na stiahnutie z Play Market a App Store. QR kód aplikácie je uvedený nižšie:

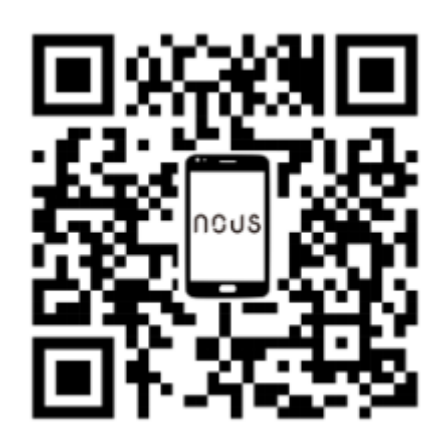

Po nainštalovaní programu je pre jeho správne fungovanie potrebné udeliť mu všetky povolenia v zodpovedajúcej časti nastavení smartfónu. Potom musíte zaregistrovať nového používateľa tohto programu.

### Postup pripojenia žiarovky k sieti Wi-Fi:

| 1 | Pripojte smartfón k prístupovému bodu, ktorý sa použije na pripojenie žiarovky. Uistite sa, že frekvenčný<br>rozsah siete je 2,4 GHz, inak sa žiarovka nepripojí, pretože žiarovka nie je navrhnutá na prácu s 5 GHz<br>sieťami Wi-Fi. |  |
|---|----------------------------------------------------------------------------------------------------|--|
| 2 | Vložte žiarovku do objímky.                                                                                                    |  |
|   |                                                                                                    |  |
| 3 | Zapnite napájanie žiarovky. Za normálnych okolností začne kontrolka blikať, aby potvrdila, že je<br>pripravený na pripojenie.                                                                                                    |  |
| 4 | Otvorte aplikáciu Nous Smart Home a kliknutím na tlačidlo pridajte nové zariadenie.                                                                                                    |  |
| 5 | Zobrazí sa automatické skenovanie, ktoré vás vyzve na pridanie nového zariadenia. Potvrďte pripojenie<br>a spustite párovanie.                                                                                                    |  |
| 6 | Ak automatické skenovanie nevidí vaše zariadenie, môžete ho vybrať manuálne zo zoznamu zariadení.                                                                                                    |  |

| nev 💌 🕒                                                                                                    | 11:56 <b>O 8 @ (11:11)</b> 159%                                                                                                    |
|----------------------------------------------------------------------------------------------------|----------------------------------------------------------------------------------------------------|
| Add Device                                                                                                    | <     Add Device     Image: Comparison of the comparison of the com |
| Welcome Home<br>Bit your home location for more information<br>All Devices Гостиная Главная спальня Вторая ····                                                                                                    | Smart Sockets     Image: Control of the sockets     Image: Control of the sockets     Image: Control of the sockets       Smart Lighting     Image: Control of the sockets     Image: Control of the sockets     Image: Control of the sockets       Smart Control of the sockets     Image: Control of the sockets     Image: Control of the sockets     Image: Control of the sockets       Smart Sockets     Image: Control of the sockets     Image: Control of the sockets     Image: Control of the sockets       Smart Sockets     Image: Control of the sockets     Image: Control of the sockets     Image: Control of the sockets       Smart Sockets     Image: Control of the sockets     Image: Control of the sockets     Image: Control of the sockets       Smart Sockets     Image: Control of the sockets     Image: Control of the sockets     Image: Control of the sockets       Smart Sockets     Image: Control of the sockets     Image: Control of the sockets     Image: Control of the sockets       Smart Sockets     Image: Control of the sockets     Image: Control of the sockets     Image: Control of the sockets       Sockets     Image: Control of the sockets     Image: Control of the sockets     Image: Control of the sockets       Sockets     Image: Control of the sockets     Image: Control of the sockets     Image: Control of the sockets       Sockets     Image: Control of the sockets     Image: Control of the sockets     Image: Control of the sockets                                                                                                    |
| No devices                                                                                                    | ROBE Strip ROBE Strip F6                                                                                                    |
| Add Devise                                                                                                    | F4 5M     F5 10M     5M       F6LI IV Step     F6LI IV Step     F6LI IV Step       F17 25M     F6 35M     F6LI IV Step       F6LI IV Step     F6LI IV Step     F6LI IV Step       F6LI IV Step     F6LI IV Step     F6LI IV Step       F6LI IV Step     F6LI IV Step     F6LI IV Step       F6LI IV Step     F6LI IV Step     F6LI IV Step                                                                                                    |
|                                                                                                    |                                                                                                    |
| Home Scienarios Smart Me                                                                                                    |                                                                                                    |
| 7                                                                                                    | Na karte Pridať manuálne vyberte kategóriu Inteligentné osvetlenie a vyberte model inteligentného<br>osvetlenia, ako je znázornené na obrázku vyššie.                                                                                                    |
| 8                                                                                                    | V okne, ktoré sa otvorí, vyberte "ďalší krok" a kliknite na tlačidlo "Ďalej".                                                                                                    |
| 9                                                                                                    | V ďalšom okne sa uistite, že názov prístupového bodu zodpovedá požadovanému, potom zadajte jeho<br>heslo do riadku nižšie a kliknite na tlačidlo "Ďalej".                                                                                                    |
| ★ A classifier of the second second seco | I device(s) added successfully         Image: Discussion of the successfully                                                                                                    |
| 10                                                                                                    | Zobrazí sa okno s uvedením stupňa sieťového pripojenia a pridaním aktuálneho používateľa programu<br>do zoznamu zariadení.                                                                                                    |
| 11                                                                                                    | Po ukončení procedúry sa zobrazí okno, v ktorom môžete nastaviť názov zariadenia a vybrať miestnosť,<br>v ktorej sa nachádza. Názov zariadenia bude používať aj Amazon Alexa a Google Home.                                                                                                    |
| 12                                                                                                    | Pridanie zariadenia do aplikácie Nous Smart Home pomocou QR kódu.                                                                                                    |
| 13                                                                                                    | Na karte Pridať manuálne vyberte možnosť Skenovať, ako je znázornené na obrázku nižšie.                                                                                                    |

|                                                           | < Add Device                                                                                                    |
|-----------------------------------------------------------|----------------------------------------------------------------------------------------------------|
|                                                           | Smart Sockets<br>Exerct Lighting<br>Smart Control Control |
| 14                                                        | Potom naskenujte Qr kód a počkajte, kým sa zariadenie nezobrazí v aplikácii.                                                                                                    |
| 15                                                        | Ak chcete vymazať všetky údaje zo žiarovky, musíte v menu zariadenia "Vymazať zariadenie", "vypnúť a<br>odstrániť všetky údaje".                                                                                                    |
| Po odstránení zariadenia zo zoznamu zariadení používateľa | –<br>a aplikácie sa kontrolka resetuje na výrobné nastavenia a postup pripojenia k sjeti Wi-Fi bude potrebné vykonať znova. Ak                                                                                                    |

bolo heslo pre prístupový bod Wi-Fi zadané nesprávne, po uplynutí časovača sa v aplikácii zobrazí okno "Nepodarilo sa pripojiť k sieti Wi-Fi" s podrobnými pokynmi na odstránenie problému.

## Pokyny na pridanie inteligentných žiaroviek s protokolom Matter do zariadenia Google Home

Г

| 1  | Uistite sa, že vaše inteligentné žiarovky protokolu Matter sú už pripojené k vašej domácej sieti Wi-Fi a<br>fungujú správne.                                                                                                    |
|----|----------------------------------------------------------------------------------------------------|
| 2  | Stiahnite si a otvorte aplikáciu Google Home na svojom smartfóne alebo tablete. Uistite sa, že ste sa<br>prihlásili do svojho účtu Google.                                                                                                    |
| 3  | Klepnite na ikonu "+" alebo "Pridať" v ľavom hornom rohu obrazovky.                                                                                                    |
| 4  | Vyberte Pridať zariadenie.                                                                                                    |
| 5  | V časti Pridať zariadenie vyberte možnosť Viacerí ďalší výrobcovia.                                                                                                    |
| 6  | Posuňte zobrazenie nadol a vyberte "Protokol hmoty".                                                                                                    |
| 7  | Aplikácia Google Home automaticky vyhľadá inteligentné zariadenia s podporou Matter pripojené k vašej<br>sieti.                                                                                                    |
| 8  | Po dokončení vyhľadávania uvidíte svoje inteligentné žiarovky v zozname dostupných zariadení.                                                                                                    |
| 9  | Klepnite na žiarovku, ktorú chcete pridať.                                                                                                    |
| 10 | Postupujte podľa pokynov na obrazovke a dokončite proces pridávania žiarovky.                                                                                                    |
| 11 | Zvyčajne budete vyzvaní, aby ste žiarovku pomenovali a pridelili jej miestnosť vo vašej domácnosti.                                                                                                    |
| 12 | Teraz môžete ovládať svoje inteligentné žiarovky pomocou protokolu Matter prostredníctvom aplikácie<br>Google Home. Môžete zapínať a vypínať svetlá, upravovať jas, meniť farby a vytvárať plány osvetlenia<br>pomocou smartfónu alebo hlasových príkazov cez Google Assistant.<br>To je všetko! Vaše inteligentné žiarovky protokolu Matter sú teraz úspešne pridané do vašej aplikácie<br>Google Home a pripravené na použitie. |